2020/4 更新日:2025/6 IT サポートオフィス

## レポート教材で提出した内容の確認方法

提出されたレポートファイルや、記述式の課題への解答内容を、ご自身で確認する方法です。

## 手順

1. 対象科目を選択します。

|    | 月曜日 | 火曜日 | 水曜日 | 木曜日          |
|----|-----|-----|-----|--------------|
| 1限 |     |     |     | <u>» てすと</u> |

## 2. 「マイレポート」タブをクリックします。

| <b>1</b> | <u>e-class</u><br>すと |        |       |    |      |         |
|----------|----------------------|--------|-------|----|------|---------|
|          | 教材                   | マイレポート | 科目成績▼ | 出席 | その他▼ | 科目メニュー▼ |

3. 提出したレポートファイル名や記述式の内容が確認します。

| マイレポート         |        |                         |                     |       |            |  |  |  |  |
|----------------|--------|-------------------------|---------------------|-------|------------|--|--|--|--|
| 課題名 ▲▼         | Q.No 🔺 | レポート 🔺 添削ファイル 🔺 コメント 🔺  | 提出日 ▲▼              | 成績 ▲▼ | 得点/配点 ▲▼   |  |  |  |  |
| <u>コメントシート</u> | 1      | 本日の講義について               | 2025-06-16 11:15:11 | 未     | <u>未/0</u> |  |  |  |  |
| レポート教材         | 1      | <u>e-classについて.docx</u> | 2025-06-16 11:12:57 | -     | -          |  |  |  |  |

※提出したレポートのファイル名をクリックしてダウンロードしてください。
※記述式の内容はダウンロードができません。必要であれば、スクリーンショット等を撮り、
ご自身で保管してください。

以上

●本 FAQ に掲載した会社名、システム名、プログラム名、商品名などは各開発メーカーの商標または登録商標です。 ●本文中では、©マーク、®マーク、TM マークを省略しています。